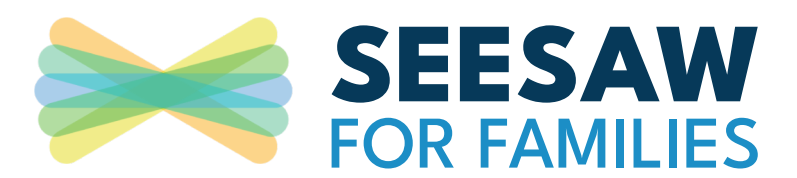

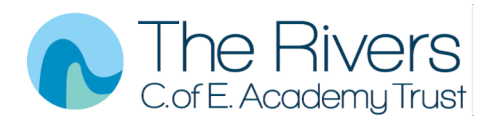

## How to login

You will be given Home Learning Codes (for pupils) and Family logins

| - Appstole  | Google play    | Sign in             |
|-------------|----------------|---------------------|
| iOS Devices | ndroid Devices | Computers and Other |

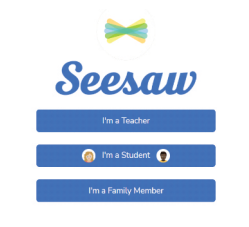

Seesaw is available for free available on any device.

### What do students see?

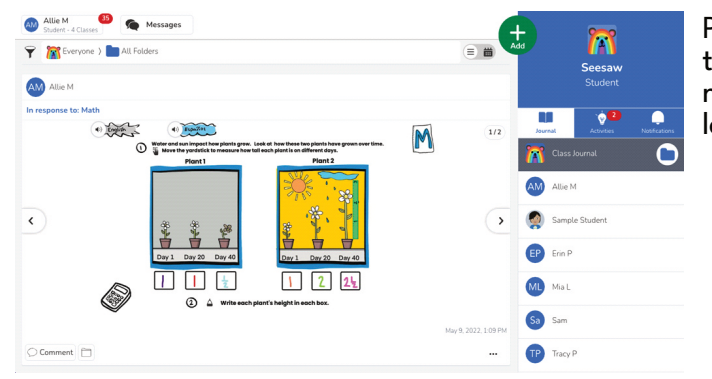

Select the 'l'm a student' or 'l'm a family member'

| Lindic           |                 |
|------------------|-----------------|
| Password         |                 |
| Password         | ۲               |
| Forgot Password? | Student Sign In |
| G Sign Ir        | n with Google   |
| 🐼 Sign In        | with ClassLink  |
| Seesaw for Sch   |                 |
| Seesaw for Sch   |                 |

Scan the QR code or login using the information sent from school.

Pupils will be able to see and respond to the activities they do in class. At school, we use Seesaw across a range of subjects including PE and Art to capture the learning children have been doing.

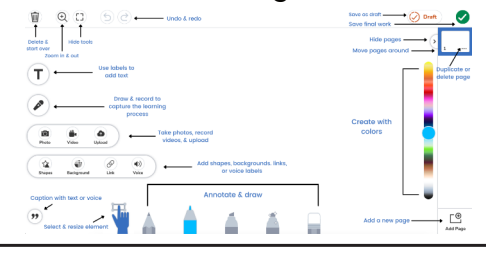

# **Completing homework**

Pupils will need to sign in to see activities and complete homework.

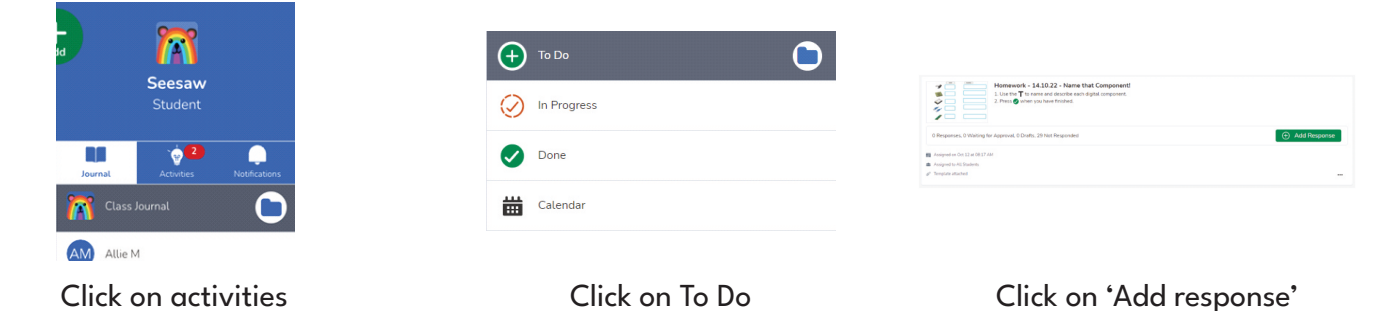

Families

Families can view and engage with all recent posts from their own child.

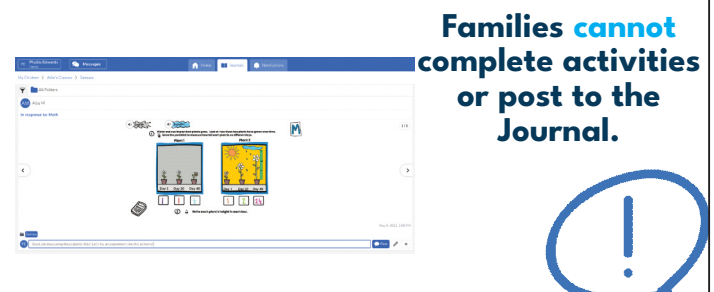

# Account switching

> Open Seesaw and tap your profile
> Tap the icon again to expand the account details
> Tap '+Add Account'
> Choose a role (Teacher, Student, Family Member), and sign in to Seesaw

#### Switch between Accounts

> Tap your profile icon two times to show all accounts.

> Select the account to switch to.

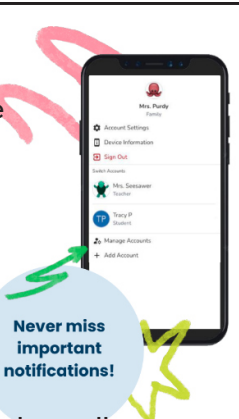